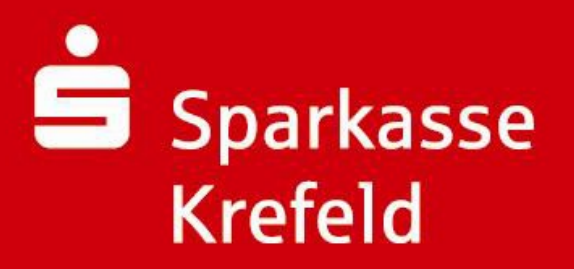

## Kurzleitfaden: Wie bestelle ich mein Essen

- 1. Geben Sie in Ihrem Browser **<u>krefeld.sparkassen-schulverpflegung.de</u>**ein.
- 2. Wählen Sie den Ort der Schule und die Schule in den beiden Auswahlfenstern aus und klicken Sie auf "Weiter"

| i Bearbeiten Ansicht Pavoriten                                                                                                    | Extras ?                                                                                                    |                                                                                                    |
|----------------------------------------------------------------------------------------------------|----------------------------------------------------------------------------------------------------|----------------------------------------------------------------------------------------------------|
| avoriten 🛛 👛 Sparkasse Krefeld (32)                                                                                                    | 50000) - login                                                                                                    |                                                                                                    |
| Sparkasse<br>Krefeld                                                                                                    |                                                                                                    | Heggelshof, Krefeld-Tra                                                                                                    |
| BLZ 32050000                                                                                                    | Home Ihre Sparkasse Service Ausbildung & Jobs Shop Media-Center                                                                                                    | Kontakt Suchbegriff                                                                                                    |
| Online-Banking<br>diret zu:<br>Bitte auswählen -      Anmelden     Online-Kunde werden     Sicherheit im Internet     Privatkunden     Firmenkunden     Firmenkunden     Sparkassen-Finanzkonzept | Lecker und einfach         Sulurenteuen         Birdsch online anmelden und aus einer         Biedszahl von leckeren Menüs wählen.         Dieservice biedet Ihrene Ihrer Strutein         Jusammenarbeit mit Ihrer Sparkasse.             Ihrer Vorteile         Anmeldung         Antrag Schülerkonto    Login | <ul> <li>▲ ▲ ▲</li> <li>Ber Fragen oder</li> <li>Service Telefon</li> <li>Ber Fragen oder</li> <li>Storungen oder</li> <li>Storungen oder</li> <li>Storungen oder</li> <li>Storungen oder</li> <li>Ber Storungen oder</li> <li>Storungen oder</li> <li>Storungen oder</li></ul> |
| <ul> <li>Junge Leute</li> <li>Kinder</li> </ul>                                                                                                    |                                                                                                    | Weitere Informatione                                                                                                    |
| Schüler                                                                                                    | Kommune: Viersen                                                                                                    | Elterninformation                                                                                                    |
| Azubis                                                                                                    |                                                                                                    | (PDF, 174 KB)                                                                                                    |
| Studenten                                                                                                    | Einrichtung: Demo Gymnasium 🔄                                                                                                    | 📀 Bankinformation                                                                                                    |
| Berutsstarter                                                                                                    |                                                                                                    | (PDF, 58 KB)                                                                                                    |
| Schunatenschaffen                                                                                                    |                                                                                                    |                                                                                                    |

3. Melden Sie sich mit Ihren Zugangsdaten an. (Bei der Erstanmeldung ist der Benutzername die Buchungskontonummer und das Passwort das Geburtsdatum (tt.mm.jjjj) Ihres Kindes)

**<u>Tipp:</u>** Nach Anmeldung können Sie im Menü "Profil" Ihre Anmeldedaten ändern.

| Sparkasse<br>Krefeld                                                                                                    | Hegge                                                                                                    | lishot, Krefeld-Traa                                                                                                    |
|----------------------------------------------------------------------------------------------------|----------------------------------------------------------------------------------------------------|----------------------------------------------------------------------------------------------------|
| BL2 32050000                                                                                                    | Home Ihre Sparkasse Service Ausbildung & Jobs Shop Media-Center Kontakt                                                                                                    | Suchbegriff                                                                                                    |
| Online-Banking<br>direts zu:<br>Ditte auswählen -      Online-Kunde werden<br>Sicherheit im internet<br>Privatkunden<br>Private Banking<br>Sparkassen-Finanzkonzept | Lecker und einfach         Schulverpflegung         Infach online anmelden und aus einer         Diesen Service bietet inner ihre Schule in         Diesen Service bietet inner ihre Schule in         Dissemmenarbeit mit Ihrer Spankasse | Service Telefon<br>Bel Fragen oder<br>Storungen venden<br>schud-Sekretaniat,<br>E-Mail schreiben<br>SMS an Sparkasse<br>Filiale finden<br>Notsilnummern<br>Beraterchat<br>E-Navietter-Abo |
| Junge Leute     Kinder     Schüler     Azubis     Studenten     Berufsstarter     Schulpatenschaften                                                                | Demo Gymnasium                                                                                                    | Weitere Informationen<br>CELETRINFORMATION<br>(PDF, 174 KB)<br>Bankinformation<br>(PDF, 58 KB)                                                                                            |
| ▶ starpac                                                                                                    | Benutzername / Karten Ilummer:<br>Gäst<br>Passwort:<br>••••••                                                                                                    |                                                                                                    |

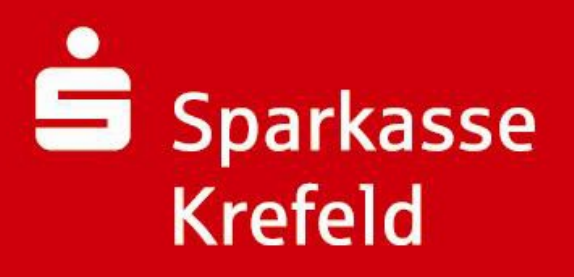

4. Wählen Sie das/die gewünschte(n) Menü(s) für die entsprechenden Wochentage per Mausklick aus und gehen dann zur "Kasse"

| Sparkasse<br>Krefeld                                                                                       |                                                                                                    | E S                                                                                                    | C.C.                      |                       | Hegg                                                                                                    | elshot, Kretek                                                                                                    | I-Traar                                                                                                    |
|----------------------------------------------------------------------------------------------------|----------------------------------------------------------------------------------------------------|----------------------------------------------------------------------------------------------------|---------------------------|-----------------------|----------------------------------------------------------------------------------------------------|----------------------------------------------------------------------------------------------------|----------------------------------------------------------------------------------------------------|
| BLZ 32050000                                                                                               | Home Ihre Sparka                                                                                                    | isse Service /                                                                                                    | Ausbildung & Jobs         | Shop Media-Cer        | iter Kontakt                                                                                                    | Suchbegriff                                                                                                    | •                                                                                                    |
| <ul> <li>Online-Banking<br/>direkt zu:<br/>- Bittle auswählen -          -          -          -</li></ul> | Lecker und<br>Schulverpflegur<br>Einfach onlieckeren<br>Diesen Service biete<br>Zusammenarbeit mit<br>Ihre Vorteile A<br>Gast<br>Kontostand: 625,40 (<br>Spoiseplan | I einfach<br>Ig<br>Iden und aus einer<br>Menûs wählen.<br>Ihnen Ihre Schule in<br>Ihrer Sparkasse.<br>Imreidung Antre | ag Schülerkonto<br>Kaaste | Jun .                 | Profil     Constantiation     Beschellbacktorie     Commissione     Commissione     Commissione     Commissione     Commissione | Service Tells     Bel Fragen     Sie seich bit     Schul Sekr     Schul Sekr | A<br>fon<br>oder<br>wenden<br>e an flu<br>etariat,<br>eiben<br>arkasse<br>n<br>mern<br>Abo<br>attonen<br>nation<br>atton<br>b) |
| ▶ starpac                                                                                                  |                                                                                                    |                                                                                                    | Mittagsplan               |                       |                                                                                                    |                                                                                                    |                                                                                                    |
|                                                                                                    | P Destellessistent altiv                                                                                                    | Pertelessistert aldi                                                                                                  |                           |                       |                                                                                                    |                                                                                                    |                                                                                                    |
|                                                                                                    | Mo., 25.11.2013                                                                                                    | Di., 26.11.2013                                                                                                    | ML, 27.11.2013            | Do., 28,11,20 7       | Fr., 29.11.2013                                                                                                    |                                                                                                    |                                                                                                    |
|                                                                                                    | Menu 1 -7070-<br>Meno 1                                                                                                    | Menu 1 -7070-<br>Menü 1                                                                                               | Menu 1 -7070-<br>Menü 1   | Menu 1 -707<br>Mena 1 | Menu 1 -7070-<br>Menü 1                                                                                                    |                                                                                                    |                                                                                                    |
|                                                                                                    | 3,00 6 Anz 1                                                                                                    | 3,00 € Ans 1 💌                                                                                                    | 3,00 € Anz 🛛 💌            | 3,00 € Ana 1          | 3,00 € Anz 0 ¥                                                                                                    |                                                                                                    |                                                                                                    |
|                                                                                                    | Never Kanalda                                                                                                    | Wain handbar                                                                                                    | Warn handblar             | Warn hunders          | i har hand de                                                                                                    |                                                                                                    |                                                                                                    |

5. Um den Bestellvorgang abzuschließen, klicken Sie auf die Schaltfläche "bezahlen".

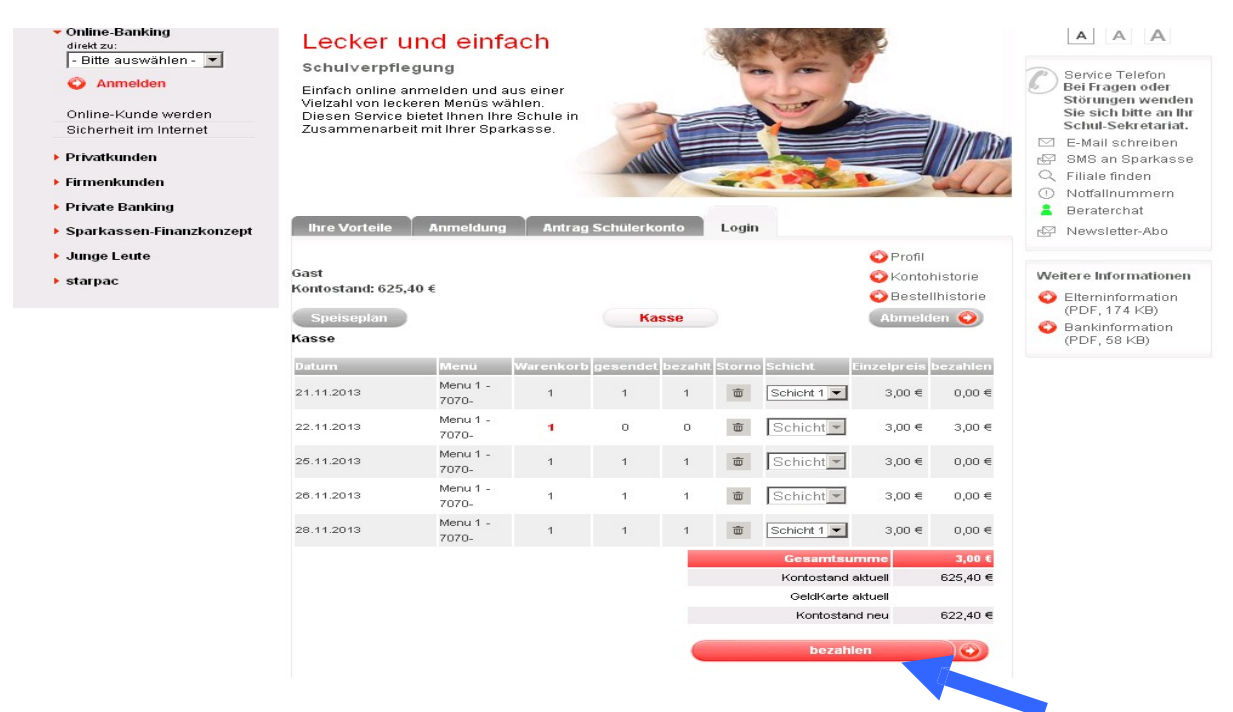

**<u>Tipp:</u>** Hinterlegen Sie im Menü "Profil" Ihre Email-Adresse. Sie können sich dann automatisch erinnern lassen, sobald Ihr Guthaben einen von Ihnen gewählten Stand erreicht hat.

## Sparkasse Krefeld

## Wie storniere ich mein bestelltes Essen?

- 6. Geben Sie in Ihrem Browser krefeld.sparkassen-schulverpflegung.de ein.
- 7. Wählen Sie den Ort der Schule und die Schule in den beiden Auswahlfenstern aus und klicken Sie auf "Weiter"

| 🗿 💿 🗢 💼 https://www.sparkasse                                                                                                    | refeld.de/zielgruppen/junge-leute/aktionen/schulverpf                                                                                                    | legung/login/index.php?n= 💌 | 🔒 Sparkasse Krefeld - Zweckverban | idssp 🛛 🖘 🗙 🔎 Goog                                                                                                    |
|----------------------------------------------------------------------------------------------------|----------------------------------------------------------------------------------------------------|-----------------------------|-----------------------------------|----------------------------------------------------------------------------------------------------|
| Datei Bearbeiten Ansicht Favoriten                                                                                                    | Extras ?                                                                                                    |                             |                                   |                                                                                                    |
| 🔆 Favoriten 🛛 📩 Sparkasse Krefeld (32)                                                                                                    | 50000) - login                                                                                                    |                             |                                   |                                                                                                    |
| Sparkasse<br>Krefeld                                                                                                    |                                                                                                    |                             | Heg                               | igelshof, Krefeld-Traar                                                                                                    |
| BLZ 32050000                                                                                                    | Home Ihre Sparkasse Service Ausl                                                                                                    | bildung & Jobs Shop         | Media-Center Kontakt              | Suchbegriff                                                                                                    |
| <ul> <li>Online-Banking<br/>direkt zu:</li> <li>Bittle auswählen - </li> <li>Anmelden</li> <li>Online-Kunde werden<br/>Sicherheit im Internet</li> <li>Privatkunden</li> <li>Firmenkunden</li> <li>Private Banking</li> <li>Sparkassen-Finanzkonzept</li> </ul> | Lecker und einfach         Schulverpflegung         Binfach online anmelden und aus einer<br>Viezahl von leckeren Menüs wählen.<br>Diesen Schule in<br>Zusammenarbeit mit Ihrer Sparkasse.         Ihre Vorteile       Anmeldung       Antrag S | cchulerkonto Login          |                                   | A       A         Service Telefon         Bei Fragen oder         Störungen wenden         Service Telefon         Bei Fragen oder         Schul Sekretaniat.         P. Mail schneiben         SMS an Sparkasse         Fillale finden         Nordalinummern         Beraterchat         P. Newsletter-Abo |
| <ul> <li>Junge Leitte</li> <li>Kinder</li> <li>Schüler</li> <li>Azubis</li> <li>Studenten</li> <li>Berufsstarter</li> <li>Schulpatenschaften</li> </ul>                                                                                                    | Kommune: [Vierser<br>Einrichtung: [Demo (                                                                                                    | Gymnasium                   | 3                                 | Weitere Informationen<br>Elterninformation<br>(PDF, 174 KB)<br>Bankinformation<br>(PDF, 58 KB)                                                                                                    |
| ▶ starpac                                                                                                    | Weite                                                                                                    | er 🧿                        |                                   |                                                                                                    |

8. Melden Sie sich mit Ihren Zugangsdaten an. (Bei der Erstanmeldung ist der Benutzername die Buchungskontonummer und das Passwort das Geburtsdatum (tt.mm.jjjj) Ihres Kindes)

| Sparkasse<br>Krefeld                                                                                                    | Hegg                                                                                                    | eishot, Krefeld-Traa                                                                                                    |
|----------------------------------------------------------------------------------------------------|----------------------------------------------------------------------------------------------------|----------------------------------------------------------------------------------------------------|
| BL2 32050000                                                                                                    | Home Ihre Sparkasse Service Ausbildung & Jobs Shop Media-Center Kontakt                                                                                                    | Suchbegriff                                                                                                    |
| Online-Banking<br>direkt zu:<br>Direkt zu:<br>Direkt zu:<br>Anmelden<br>Online-Kundø werden<br>Sicherheit im Intermet<br>Privatkunden<br>Firmenkunden<br>Private Banking<br>Sparkassen-Finanzkonzept | Lecker und einfach       Shulverpflegung       Einfach online anmelden und aus einer<br>Vistaht von leckreme Mends währen<br>Diesen Bervice bletet innen ihre Schule in<br>Zusammenarbeit mit ihrer Sparkasse.       Imme Vorfeile     Anmeldung       Antrag Schulerkonto     Login | A A A     Service Telefon     Bei Fragen oder     Strungen wenden     Sie sich bitte an Ibh     Schul-Sekr etaniat.     E-Mail schreiben     SMS an Sparkacee     Filiale finden     Notfallnummern     Beraterchat     Service Sekreterchab |
| Kinder<br>Schüler<br>Azubis<br>Studenten<br>Berufsstanter<br>Schulpatenschaften                                                                                                    | Demo Gymnasium                                                                                                    | Weitere Informationen<br>Elterninformation<br>(PDF, 174 KB)<br>Bankinformation<br>(PDF, 58 KB)                                                                                                    |
| ▶ starpac                                                                                                    | Benutzername / Karten Hummer:<br>Gast<br>Passwort:<br>enmelden                                                                                                    |                                                                                                    |
|                                                                                                    | O Passwort vergessen ?                                                                                                    |                                                                                                    |

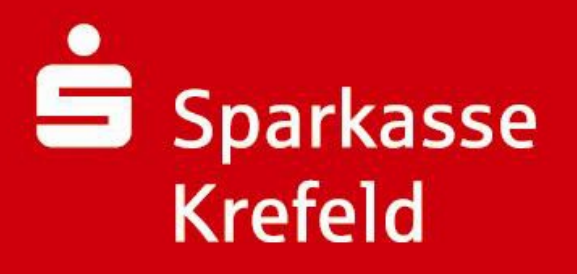

9. Klicken Sie auf die Schaltfläche "Kasse"

| 🚔 Sp<br>Kr                                                                                                    | erkasse<br>efeld                                                                                                    | Carde                                                                                                    | E                                                                                               |                                                    |                                         | Hegg                                                           | elshof, Krefe                                                                                                    | Id-Traar                                                                                                    |
|----------------------------------------------------------------------------------------------------|----------------------------------------------------------------------------------------------------|----------------------------------------------------------------------------------------------------|-------------------------------------------------------------------------------------------------|----------------------------------------------------|-----------------------------------------|----------------------------------------------------------------|----------------------------------------------------------------------------------------------------|----------------------------------------------------------------------------------------------------|
| BL                                                                                                    | 2 32050000                                                                                                    | Home Ihre Sparka                                                                                                    | isse Service I                                                                                  | Ausbildung & Jobs                                  | Shop Media-Cer                          | iter Kontakt                                                   | Suchbegriff                                                                                                    | 0                                                                                                    |
| <ul> <li>Onlight of the second second</li></ul> | line-Banking<br>Mzu:<br>Dife auswählen - V<br>Anmelden<br>line-Kunde werden<br>herheit im internet<br>vatkunden<br>nenkunden<br>vate Banking<br>arkassen-Finanzkonzept<br>uge Leute | Lecker unc<br>Schulverpflegun<br>Einfach online anmei<br>Vietzahl von leckeren<br>Diesen Service bietet<br>Zusammenarbeit mit<br>Ihre Vorteille<br>Gast<br>Kontostand: 625,40 «<br>Spoisoplan | I einfach<br>g<br>den und aus einer<br>Mends wählen<br>Ihner Ihre Schule in<br>Ihrer Sparkasse. | ng Schülerkonto<br>Kasse<br>Assistant<br>Woche: 47 | Login                                   | Profil<br>Controlistorie<br>Obstellistorie<br>Starneldron Cont | A     A     Service 16     Bei Frage     Stoud Set     Schul Set     Schul Set | A<br>lefon<br>is wenden<br>is wenden<br>is wenden<br>is der<br>etarlicht.<br>reiben<br>parkasse<br>len<br>mmen<br>at<br>r-Abo<br>mationen<br>mation<br>(B) |
|                                                                                                    |                                                                                                    |                                                                                                    |                                                                                                 | Mittagsplan                                        |                                         |                                                                |                                                                                                    |                                                                                                    |
|                                                                                                    |                                                                                                    | Destellassistent paus                                                                                                    | P Bestellassistent at                                                                           | div                                                |                                         |                                                                |                                                                                                    |                                                                                                    |
|                                                                                                    |                                                                                                    | Mo., 18.11.2013                                                                                                    | DL, 19.11.2013                                                                                  | ML, 20.11.2013                                     | Do., 21.11.2013                         | 11., 22.11.2013                                                |                                                                                                    |                                                                                                    |
|                                                                                                    |                                                                                                    | พิศาณ 5 - 7876<br>เพียงน์ 1                                                                                                    | Menur 1 7070.<br>Bienu 1                                                                        | Menu 1 7076.<br>Menu 1                             | Menu 1 -7070-<br>Menú 1<br>5,00 € Anz 1 | Menu 1 -7079-<br>Menu 1                                        |                                                                                                    |                                                                                                    |
|                                                                                                    |                                                                                                    | help Appendix                                                                                                    | kein Angebot                                                                                    | kein Angebot                                       | kein Angebot                            | kalp Appabot                                                   |                                                                                                    |                                                                                                    |

10. Klicken Sie auf das Mülleimersymbol des jeweiligen Tages, um zu stornierende Essen auszuwählen, und anschließend auf die Schaltfläche "stornieren" um den Vorgang abzuschließen.

| BLZ 32050000                                                                                                    | Home thre                                                                                    | Sparkasse So                                                                                                    | ervice Aus                                         | bildung 8 | Jobs    | Shop  | Media-Cen    | ter Kon           | akt                 | Suchbegriff                                                                                                    |
|----------------------------------------------------------------------------------------------------|----------------------------------------------------------------------------------------------|----------------------------------------------------------------------------------------------------|----------------------------------------------------|-----------|---------|-------|--------------|-------------------|---------------------|----------------------------------------------------------------------------------------------------|
| Online-Banking<br>drett su:<br>Diffe auswählen -      Online-Kunden<br>Online-Kunde werden<br>Sicherheit im internet<br>Privatkunden<br>Firmenkunden<br>Private Banking<br>Sparkassen-Finanzkonzept | Lecker<br>Schulverpfl<br>Einfach online<br>Vielzeit von ist<br>Diesen Service<br>Zusammenarb | und einfa<br>legung<br>anmelden und a<br>skeren Mends wä<br>bietet Ihnen ihrer<br>beit mit Ihrer Spar<br>Anmeldung | ach<br>us einer<br>hiten.<br>9 Schulo in<br>kasse. | Schülerko | onto    | Login |              |                   |                     | A     A       Bei Fragen oder<br>störimgen wende<br>stör sich bitte an I<br>schul-Sekrefattal       E-Mail schreiben<br>SMS an Sparkes       SH San Sparkes       Fillale finden       Notfallnummerm       Beraterchat       Newsletter-Abo |
| Junge Leute                                                                                                    | Gast                                                                                         |                                                                                                    |                                                    |           |         |       |              | Profil            | bistorie            | Weitere Informatione                                                                                                    |
| • starpac                                                                                                    | Kontostand: 625<br>Speisoplan<br>Kasse                                                       | 5,40 €<br>▶                                                                                                    |                                                    | Ка        | sse     | 6     |              | O Beste<br>Abmele | Ilhistorie<br>Ien 📀 | <ul> <li>Elterninformation<br/>(PDF, 174 K9)</li> <li>Bankinformation<br/>(PDF, 58 KB)</li> </ul>                                                                                                    |
|                                                                                                    | Datum                                                                                        | Monia                                                                                                    | Warenkorb                                          | genendet  | bezahit | Storn | micht I      | inzelprein        | bozahlen            |                                                                                                    |
|                                                                                                    | 21.11.2013                                                                                   | Menu 1 -<br>7070-                                                                                                  | 0                                                  |           | 1       |       | Schicht 1 💌  | 3,00 €            | -3,00 €             |                                                                                                    |
|                                                                                                    | 26.11.2019                                                                                   | Menu 1 -<br>7070-                                                                                                  | 1                                                  | 1         | 1       | 1     | Schicht      | 9,00 e            | 9 00,0              |                                                                                                    |
|                                                                                                    | 26.11.2013                                                                                   | Menu 1 -<br>7070-                                                                                                  | 1                                                  | 1         | 1       | -     | Schicht      | 3,00 €            | 0,00 €              |                                                                                                    |
|                                                                                                    | 28.11.2013                                                                                   | Menu 1 -<br>7070-                                                                                                  | 1                                                  | 1         | 1       | w     | Schicht 1    | 3,00 €            | 0,00 €              |                                                                                                    |
|                                                                                                    |                                                                                              |                                                                                                    |                                                    |           | 1       |       | Gesamtsur    | nme               | -3,00 €             |                                                                                                    |
|                                                                                                    |                                                                                              |                                                                                                    |                                                    |           |         |       | Kontostand a | Atuell .          | 625,40 €            |                                                                                                    |
|                                                                                                    |                                                                                              |                                                                                                    |                                                    |           |         |       | Kontostan    | d neu             | 628,40 €            |                                                                                                    |
|                                                                                                    |                                                                                              |                                                                                                    |                                                    |           |         |       |              |                   |                     |                                                                                                    |